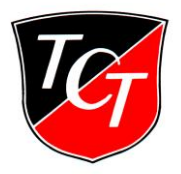

## **Platzbuchung Tennishalle**

Das Buchungsprogramm "**Ebusy**" steuert den Zugang zur Halle, somit wird nur nach erfolgreicher Buchung der Zugang zur Halle möglich. Auch das Licht lässt sich nur nach erfolgter Platzbelegung einschalten (Lichtschalter in der Halle). Heute möchten wir Ihnen die Bedienungshinweise zur Halle mitteilen:

 <u>Einzelstunden</u> buchen Sie selbständig am Terminal vor der Halle oder über das Internet (<u>https://tc-tuebingen.ebusy.de).</u>

Schritt für Schritt zur Buchung:

- Aufruf der Homepage https://tc-tuebingen.ebusy.de
- Auswahl Menüpunkt Tennishalle
- Datum Wählen
- Gewünschten Platz und Spieldauer markieren
- Platzbuchung durch Klick bestätigen → WEITER -→
- Benutzername und Passwort eingeben
  - Nachname + ersten drei Buchstaben d. Vornamen
  - Bsp1.: Mustermann, Florian = MustermannFlo
  - Bsp2: Müller-Reichart, Susanne =MüllerReichartSus
  - Benutzername und Passwort sind beim ersten LOGIN identisch
  - Wir empfehlen, dass sich jeder Spieler/in nach dem ersten LOGIN bei persönliche Daten sein Passwort verändert.
  - Ihre persönlichen Daten verändern Sie unter dem Menüpunkt LOGIN
    - Mein Benutzerkonto
    - Persönliche Daten
- <u>Abostunden</u> werden weiterhin von der Geschäftsstelle eingebucht. Diesen Code benötigen Sie für den Zugang zur Halle. Das Tastenfeld befindet sich links vor der Hallentür.